# Registrierung nuLiga

Folgende Internetseite aufsuchen: http://oehb-handball.liga.nu/ Wichtig! Ohne www.

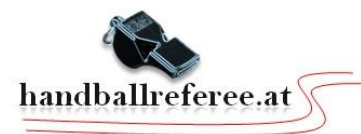

| pielbetrieb<br>HB 16/17<br>/HV 16/17<br>ÖHV 16/17<br>rÖHV 16/17<br>tHV 16/17<br>HV 16/17<br>HV 16/17<br>HV 16/17<br>HV 16/17<br>HV 16/17 | Herzlich willkommen in nuLiga für Handball!         nuLiga ist die neue Kommunikationsplattform des Österreichischen Handball         Bundes in Bezug auf die Verwaltung von Spielberechtigungen und zum         Spielbetrieb. Neben diesen Funktionen für die Vereine, stehen auch persönliche         Funktionen wie z. B. die Online-Anmeldemöglichkeit zu Aus- und Fortbildungen         Informationen können von berechtigten Personen nach einem Login im         passwortgeschützten Bereich von nuLiga vorgenommen werden.         Login         Passwort         Login         Passwort vergessen?         Neuregistrierung |
|----------------------------------------------------------------------------------------------------|----------------------------------------------------------------------------------------------------|

Auf "Neuregistrierung" drücken

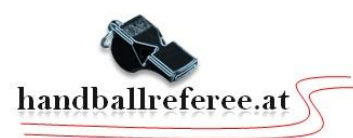

## Alle Felder müssen ausgefühlt werden! Nicht verschreiben! Sonst funktioniert die Registrierung nicht!

#### Neuregistrierung eines nuLiga-Zugangs

Der beantragte Zugang wird Ihnen Zugriff auf Ihren persönlichen nuLiga-Bereich ermöglichen (Mein Profil, Meine Seminare, Seminaranmeldung, etc.). Wenn Sie einen Zugriff zur Administration Ihres Vereins benötigen, z.B. als Ergebniserfasser, wenden Sie sich bitte an Ihren nuLiga-Vereinsadministrator. Er kann Ihnen diese Vereinsrechte einräumen.

Beachten Sie bitte: Einen Zugang erhalten Sie aus Sicherheitsgründen nur, wenn Sie bereits in der nuLiga-Datenbank als

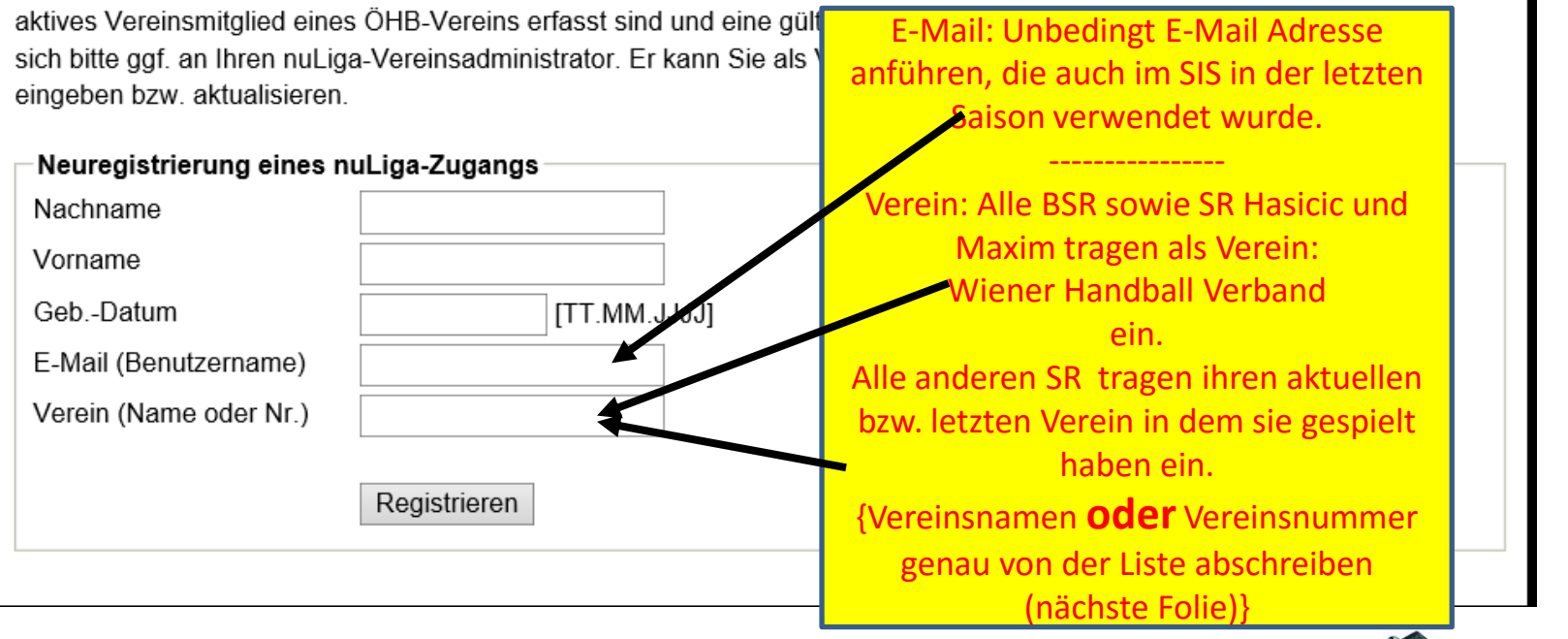

INFO VEREIN: Der Eintragung des Vereins ist eine systembedingte Anforderung. Der angeführte Verein, sagt nichts über die Vereinszugehörigkeit des Schiedsrichters aus. Andrei Jusufhodzic

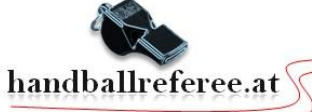

### Vereinsliste

| Verein-Nr.   | Vereinsname              |
|--------------|--------------------------|
| 100000       | Wiener Handballverband   |
|              |                          |
| <u>10001</u> | HC Fivers WAT Margareten |
| 10002        | SG INSIGNIS Handball     |
| 10002        | WESTWIEN                 |
| <u>10003</u> | WAT Fünfhaus Handball    |
| <u>10004</u> | Post SV Wien             |
| <u>10005</u> | SVS Wien                 |
| <u>10006</u> | TV Kagran                |
| <u>10007</u> | WAT Liesing              |
| <u>10008</u> | WAT Brigittenau          |
| <u>10009</u> | Union West-Wien Handball |
| <u>10010</u> | WAT Atzgersdorf          |
| <u>10011</u> | Danube Flyers 21         |
| <u>10012</u> | MGA Fivers               |
| <u>10013</u> | UHC Admira Landhaus      |
| <u>10014</u> | DHC WAT Fünfhaus         |
| <u>10015</u> | DHC Austria Wien         |
| <u>10016</u> | Handball Verein Wien     |
| <u>10017</u> | HC Donaustadt            |
| <u>10018</u> | Handball Wölfe Wien      |

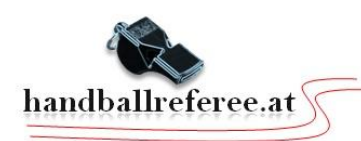

#### Neuregistrierung eines nuLiga-Zugangs

Der beantragte Zugang wird Ihnen Zugriff auf Ihren persönlichen nuLiga-Bereich ermöglichen (Mein Profil, Meine Seminare, Seminaranmeldung, etc.). Wenn Sie einen Zugriff zur Administration Ihres Vereins benötigen, z.B. als Ergebniserfasser, wenden Sie sich bitte an Ihren nuLiga-Vereinsadministrator. Er kann Ihnen diese Vereinsrechte einräumen.

Beachten Sie bitte: Einen Zugang erhalten Sie aus Sicherheitsgründen nur, wenn Sie bereits in der nuLiga-Datenbank als aktives Vereinsmitglied eines ÖHB-Vereins erfasst sind und eine gültige E-Mail-Adresse für Sie hinterlegt ist. Wenden Sie sich bitte ggf. an Ihren nuLiga-Vereinsadministrator. Er kann Sie als Vereinsmitglied erfassen und Ihre E-Mail-Adresse eingeben bzw. aktualisieren.

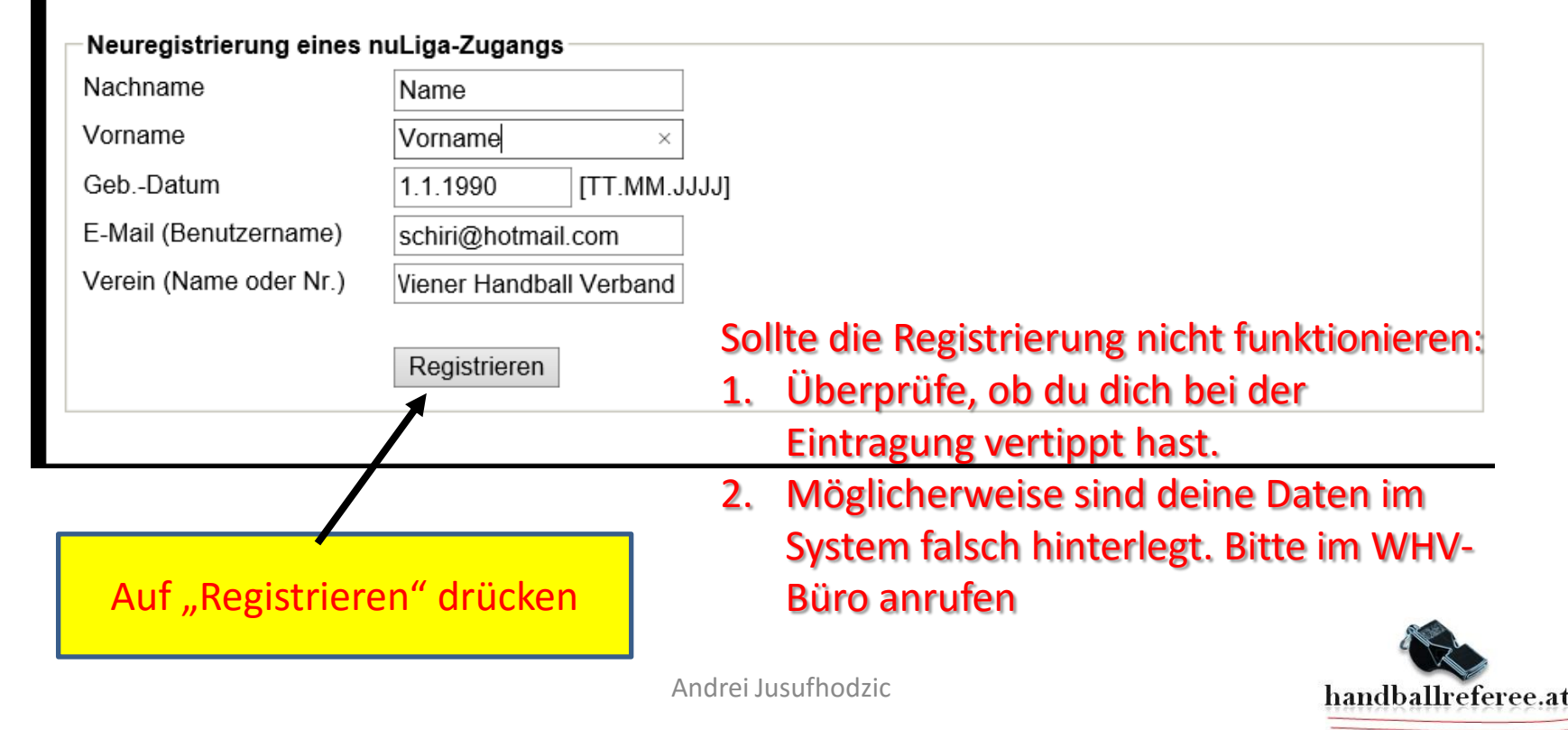

| Die Neuregistrierung Ihres nuLiga-Zugangs war erfolgreich!                                                                                           |          |
|----------------------------------------------------------------------------------------------------|----------|
| Sie erhalten in Kürze ein Passwort an die von Ihnen angegebene E-Mail-<br>Adresse Mit diesem Passwort können Sie sich zu Ihrem parsönlichen nul iga- | Login    |
| Bereich anmelden.                                                                                                    | E-Mail   |
|                                                                                                    | Passwort |
|                                                                                                    | Login    |
|                                                                                                    |          |

- Nach der erfolgten Registrierung bekommst du auf deine E-Mail Adresse eine automatisierte E-Mail.
- In der übermittelten Nachricht ist dein vorläufiges Passwort enthalten.
- Besuche wieder die Internetseite oehb-handball.liga.nu
- Als Benutzernamen gib deine E-Mail Adresse ein.
- Als Passwort das vorläufige Passwort.

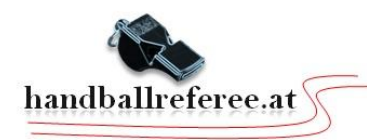

### Schritt 4

### Beim erstmaligen einloggen erscheint folgendes Fenster. Ändere dein vorläufiges Passwort!

#### Mein Profil Andrei JUSUFHODZIC

| Meine Zugangsdaten                           |                                         |                                         |
|----------------------------------------------|-----------------------------------------|-----------------------------------------|
| Benutzername*                                | handballwien@hotmail.com                | Dessurent für des Oplinenentels         |
| Passwort*                                    | Neues Passwort                          | Passwort für das Unlineportal:          |
| Passwort Bestätigung*                        | Neues Passwort bestätigen               | Bitte ändern!                           |
| nuScore Unterschriften                       | -Passwort                               | rür beide asswor                        |
| nuScore Unterschriften-Passwort eingerichtet |                                         | Passwort für das Versiegeln Wähler      |
| Passwort                                     | Neues Passwort                          | von Spielberichten:                     |
| Passwort Bestätigung                         | Neues Passwort bestätigen               | Bitte ändern!                           |
| Meine Stammdaten                             |                                         |                                         |
| Titel                                        | - ~                                     |                                         |
| Vorname                                      | Andrei                                  | Diese Daten kannst du nicht             |
| Nachname                                     | JUSUFHODZIC                             | ändern! Falls Änderungen                |
| Geburtsdatum                                 | 20.12.1979                              | notwondig sind bitto im                 |
| Nationalität                                 | Österreich                              |                                         |
| Geschlecht                                   | männlich                                | WHV-Büro melden!                        |
| Um Ihre Stammdaten zu ä                      | ändern, nutzen Sie bitte folgendes Forr | nular: <u>Stammdatenänderungsantrag</u> |

Möglicherweise muss du auf deinem Bildschirm nach unten scrollen!

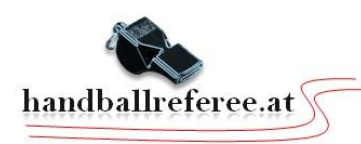

### Schritt 4

# Du brauchst keine zusätzlichen Daten eintragen! Aber bitte keine eingetragenen Daten löschen! Du kannst Änderungen vornehmen!

| meine Adresse            |                                                                                                    |  |  |  |
|--------------------------|----------------------------------------------------------------------------------------------------|--|--|--|
| Auhofstraße 213          | nicht veröffentlichen $\checkmark$ (1)                                                                                                    |  |  |  |
| 1130 / Wien              | nicht veröffentlichen $\checkmark$ <sup>(1)</sup> / nicht veröffentlichen $\checkmark$ <sup>(1)</sup>                                                                                                    |  |  |  |
| Österreich $\vee$        | nicht veröffentlichen $\checkmark$ <sup>(1)</sup>                                                                                                    |  |  |  |
|                          | veröffentlichen V <sup>(1)</sup>                                                                                                    |  |  |  |
|                          | veröffentlichen v <sup>(1)</sup>                                                                                                    |  |  |  |
|                          | veröffentlichen v (1) Daten ausgefüllt sind, auf                                                                                                    |  |  |  |
|                          | veröffentlichen v (1) "nicht veröffentlichen"                                                                                                    |  |  |  |
|                          | veröffentlichen V <sup>(1)</sup> Umstellen!                                                                                                    |  |  |  |
| handballwien@hotmail.com | veröffentlichen (1) Somit sind deine Kotaktdaten                                                                                                    |  |  |  |
|                          | veröffentlichen veröffentlichen veröffentliche |  |  |  |
|                          | veröffentlichen $\checkmark$ <sup>(1)</sup>                                                                                                    |  |  |  |
|                          | Auhofstraße 213          1130       /       Wien         Österreich       ~                                                                                                    |  |  |  |

Hinweis: Ihre E-Mail-Adresse entspricht Ihrem Benutzernamen.

<sup>(1)</sup> Ich bin mit der Veröffentlichung meiner persönlichen Daten mit diesen Einstellungen einverstanden.

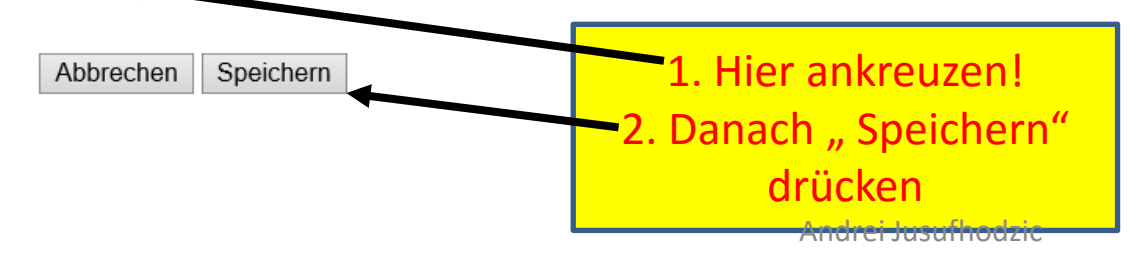

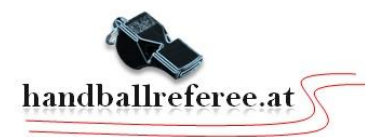

 Nach erfolgter Registrierung wirst du vorläufig im Online - Portal folgende zwei Funktionen nutzen können:

| Seminare Abonnements Downloads Meldung Schiedsrichte                                                                                                    | r Mein Profil                                                                                                    |  |  |  |  |  |
|----------------------------------------------------------------------------------------------------|----------------------------------------------------------------------------------------------------|--|--|--|--|--|
| My Home >                                                                                                    |                                                                                                    |  |  |  |  |  |
| Mein Profil<br>Andrei JUSUFHODZIC<br>Meine Stammdaten<br>Benutzername: handballwien@hotmail.com<br>Meine Adresse<br>Auhofstraße 213 (nicht veröffentlichen)                                                                                                    | <ol> <li>Abgabe der Verhinderungen unter dem<br/>Menüpunkt "Meldung".<br/>Hierzu die Präsentation "Abgabe der<br/>Verhinderung" anschauen!</li> </ol> |  |  |  |  |  |
| 1130 (nicht veröffentlichen) Wien (nicht veröffentlichen), Österreich (nicht veröffentlichen)<br>handballwien@hotmail.com (veröffentlichen)<br>Sie haben der Veröffentlichung Ihrer personlichen Daten am 14.08.2016 17:17 zugestimmt bzw. diese aktualisiert. |                                                                                                    |  |  |  |  |  |
| Profil bearbeiten                                                                                                    |                                                                                                    |  |  |  |  |  |
| 2. Abrufen deiner Spiele unter<br>"Downloads"                                                                                                    |                                                                                                    |  |  |  |  |  |

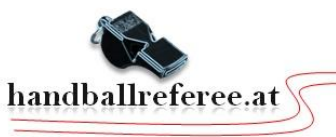

## Sollte deine Registrierung nicht funktionieren bitte im WHV – BÜRO anrufen. Tel.Nr.: 01/544 27 88

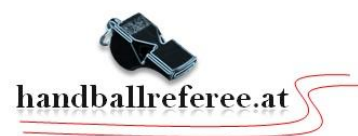